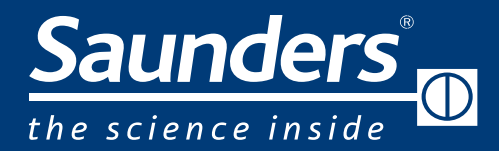

# brands you trust.

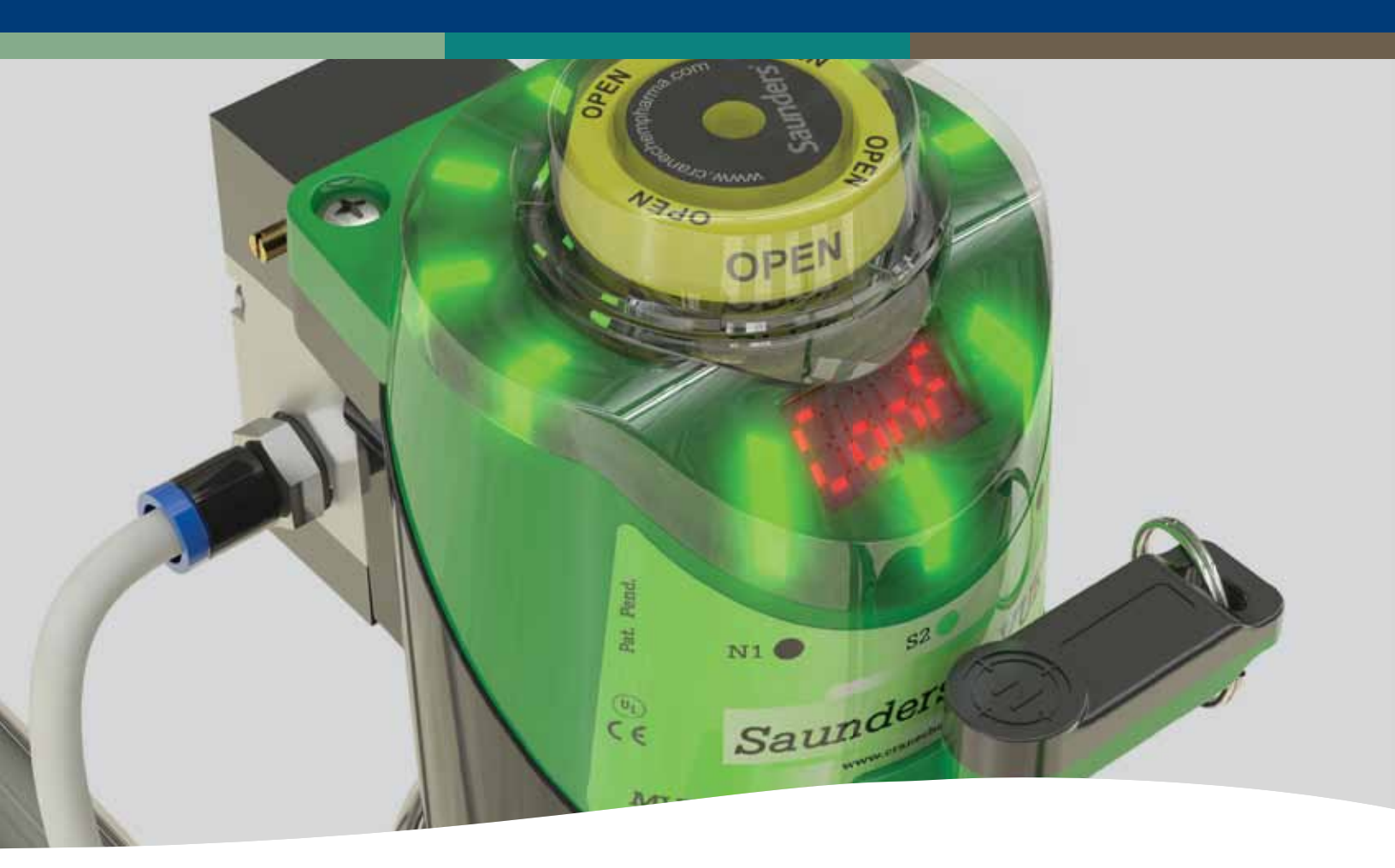

SAUNDERS® I-VUE Intelligent Sensing Technology

> www.saundersI-VUE.com www.cranechempharma.com

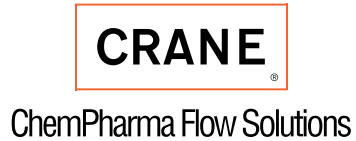

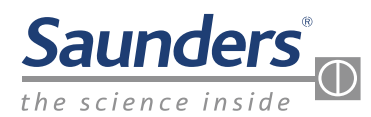

# Saunders<sup>®</sup> I-VUE Sensor Key Features and Benefits

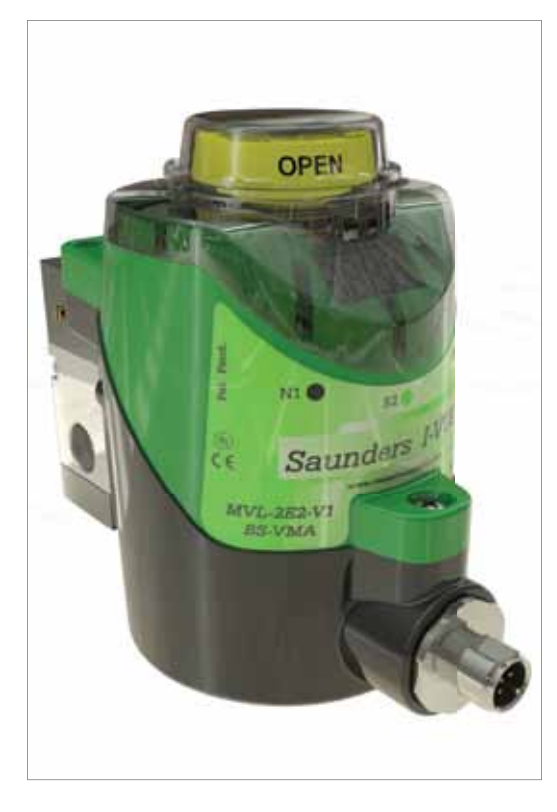

The Saunders<sup>®</sup> I-VUE is an intelligent valve sensor designed specifically for aseptic diaphragm valve applications in the Life Science industry. Compatible with Point-to-Point (P2P), AS-i, and DeviceNet control systems, the Saunders<sup>®</sup> I-VUE offers substantial benefits over standard switch controls.

#### Saunders<sup>®</sup> I-VUE Key Features

- Enhance Reliability and Accuracy with Saunders<sup>®</sup> I-VUE solid state continuous sensing technology that provides precise position readings for the entire valve range from 0.25" to 4.00" (DN8 to DN100).
- **Simplify Installation** by utilizing automated valve calibration without opening the IP67 rated polycarbonate sensor enclosure, reducing set up times to 3 minutes or less.
- Element is a set of the set of the set of

#### Saunders® I-VUE Sensor Key Benefits

With fully potted solid state electronics to protect against moisture and vibration, and no contacting parts to fail, the Saunders® I-VUE is built to provide many years of accurate valve position sensing. The Saunders® I-VUE advanced electro-magnetic sensing technology provides accuracy of less than 0.2mm (0.008") and is designed to be used on valves from 0.25" – 4.00" (DN8-DN100) with reliable, repeatable results. Unlike conventional end point switches, thanks to the Saunders® I-VUE continuous sensing, valve position is always known throughout the range of travel, allowing more accurate control even with variable process conditions.

The Saunders<sup>®</sup> I-VUE sealed IP67 and NEMA 4X rated polymer casing is compact, rugged, and does not require any dismantling when commissioning the valve. When fitted with the high performance integral solenoid valve, open and closed positions can be set via the network control system or at the unit in either manual or self-calibration modes in under 3 minutes, dramatically reducing complexity and cost even in hard to reach installations.

The Saunders<sup>®</sup> I-VUE has a unique LED smart window display to assist in setting and programming the sensor and communicating alarms. Diaphragm management and general maintenance is vastly improved as the Saunders<sup>®</sup> I-VUE can be programmed either by date or by operation cycle count, preempting unnecessary diaphragm replacement. Programmable alarms are in place for easy monitoring of valve and process status.

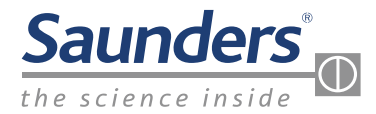

# Saunders® I-VUE Sensor Features Overview

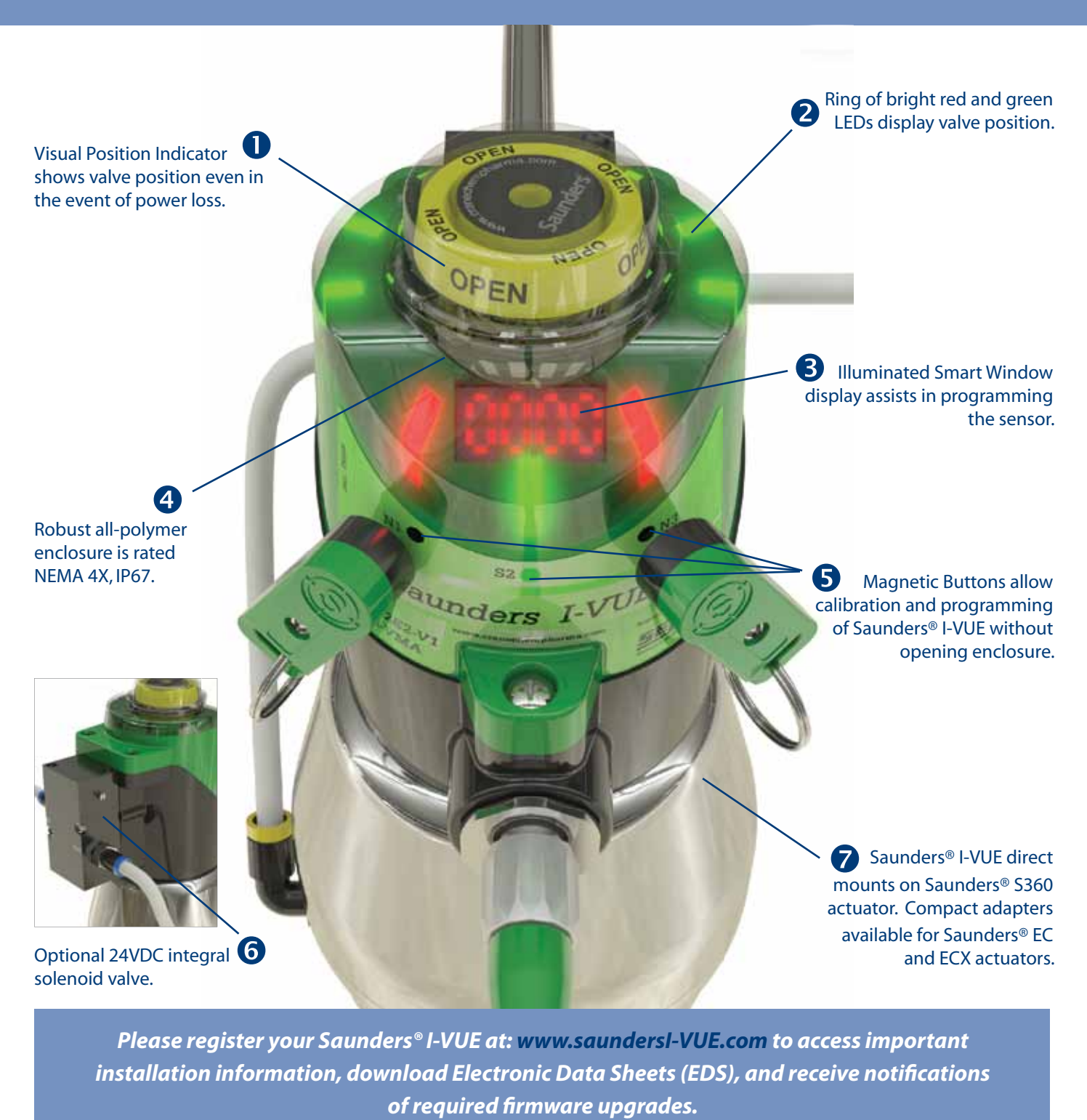

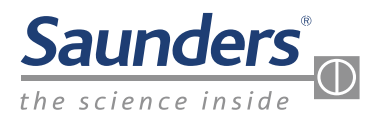

# Saunders® I-VUE Sensor Operating Instructions

#### Saunders® I-VUE EZ-SET Feature

The Saunders<sup>®</sup> I-VUE is ready to install and operate as delivered. The EZ-SET feature allows quick setting of the sensor without the need to open the enclosure. The EZ-SET feature works with P2P and networking options fitted with integral solenoid. Simply hold the black N side of the magnetic key against the N3 magnetic button for three seconds, confirm the action by touching the green S side of the magnetic key against the S2 button, and the valve will stroke three times and set open and closed positions.

When Saunders<sup>®</sup> I-VUE is a part of a network using AS-i or DeviceNet, the sensor can also be set from the control station. The Saunders<sup>®</sup> I-VUE can also be easily set when a remote solenoid is employed.

Standard settings and alarms can be custom programmed at the sensor using the magnetic key and buttons. These parameters can be programed at the control station on units that are DeviceNet or AS-i enabled.

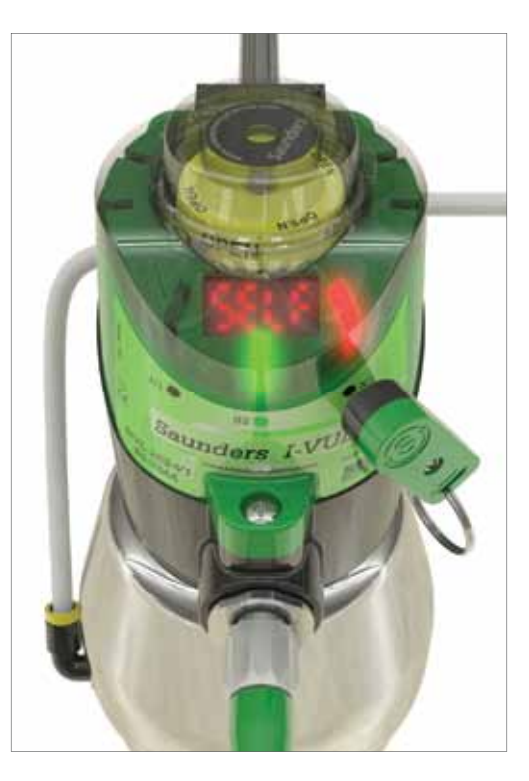

### The Saunders<sup>®</sup> I-VUE will Default to Factory Settings Unless Custom Programmed. These Factory Settings Include

| Tolerances       | Factory Setting               |  |
|------------------|-------------------------------|--|
| Open Position H  | 20%                           |  |
| Close Position L | 20%                           |  |
| Alarms           | Factory Setting               |  |
| Cycle Time       | OFF                           |  |
| Partial Counter  | OFF                           |  |
| Worked Days      | OFF                           |  |
| Date             | OFF                           |  |
| PNP              | OFF                           |  |
| Solenoid         | ON                            |  |
| Others           | Factory Setting               |  |
| Display          | PCot (Partial Counter)        |  |
| Sleep Mode       | OFF                           |  |
| Self-Calibration | 3 Cycles                      |  |
| Password         | NOT SET                       |  |
| Total Counter    | Not Affected by Factory Reset |  |
| DN Address       | 63                            |  |
| DN Baude Rate    | 125                           |  |

Please register your Saunders® I-VUE at: www.saundersI-VUE.com to access important installation information, download Electronic Data Sheets (EDS), and receive notifications of required firmware upgrades.

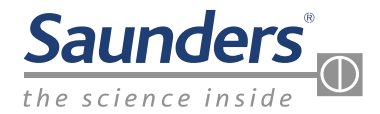

# Saunders® I-VUE Sensor Operating Instructions

### Saunders® I-VUE Fast Key Access

Fast Keys allow easy, single-step operation of common functions. This includes Forced Solenoid, Self-Calibration, (EZ-SET), Demo Mode, and also Reset of Password.

| Fast Key Access                  |                 |                                               |      |                                                  |
|----------------------------------|-----------------|-----------------------------------------------|------|--------------------------------------------------|
| Function                         | Button          | Hold Time                                     | Mode | Display Message                                  |
| Forced Solenoid                  | N1              | 3 seconds                                     | Run  | Sol ForCEd                                       |
| Self-Calibration<br>(auto setup) | N3              | 3 seconds<br>(6 seconds if<br>password reset) | Run  | Sur€<br>SSLF CRL Ib<br>Back to<br>previous state |
| Demo Mode<br>(2 keys required)   | N1 and N3       | 3 seconds                                     | Run  | dEno tESt                                        |
| Password Reset                   | S2<br>N1 and N3 | 3 seconds<br>3 seconds                        | Run  | Conf+0000<br>Lole                                |

#### **Programming the Saunders® I-VUE**

The Saunders<sup>®</sup> I-VUE can be programmed to configure a range of features and alarms based on specific system or application requirements. This is accomplished via the magnetic key and buttons, while observing the selections on the Smart Window Display.

The S2 Button accesses ("drills down") a selection in the programming ladder (nested menu of functions). The N3 Button moves the selection

"cursor" down the ladder, and the N1 Button moves it up the ladder, until the desired function is reached. When the desired parameter (function) is reached, the S2 Button accesses that option, while the N1 and N3 Buttons will again scroll through the options. Pressing the S2 Button confirms the selection.

Programming and alarm features can be deployed at the user's option, and they vary with the requirements pertaining to solenoid type, mode of feedback, and networking protocol. The Saunders<sup>®</sup> I-VUE IOM Manual provides easy-to-follow steps for all functions, and includes a flow chart as a visual aid for programming the sensor.

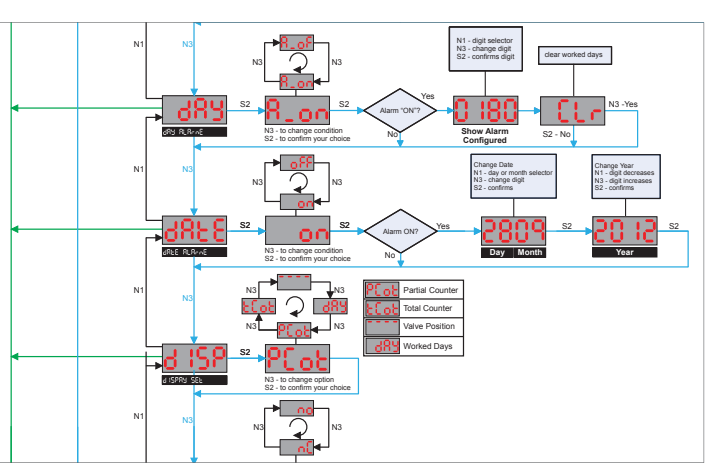

Typical Programming Logic

Please refer to the Installation, Operating and Maintenance Manual for full instructions on mounting, calibrating, programming and operating the Saunders<sup>®</sup> I-VUE sensor which is available at: www.saundersI-VUE.com.

www.saundersI-VUE.com www.cranechempharma.com

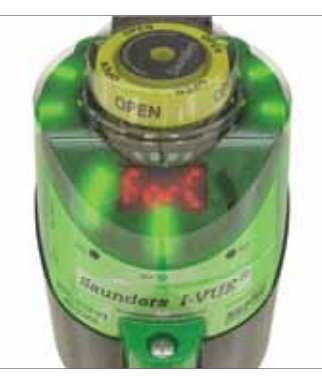

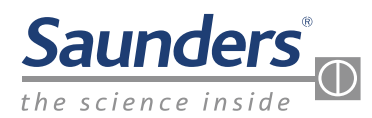

# **Saunders® I-VUE Sensor Technical Details**

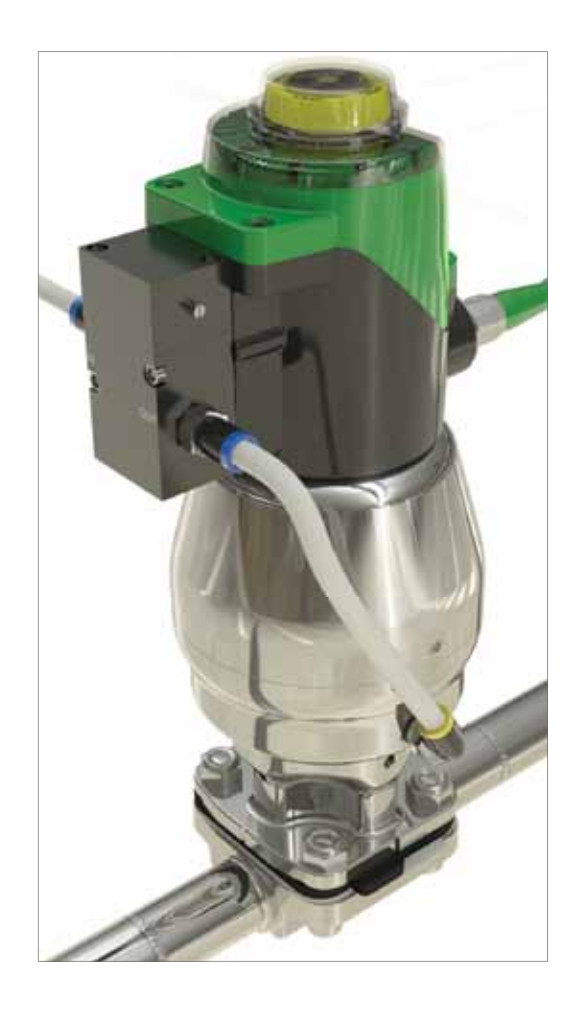

### Saunders<sup>®</sup> I-VUE Technical Details

The Saunders<sup>®</sup> I-VUE has the ability to set end point tolerance up to 40% of travel. This feature allows reliable feedback under variable process conditions and/or fluctuating air supply. End point limit switches cannot accommodate these variable conditions without false position indications resulting in unnecessary alarms.

The solid state sensing technology used in the Saunders<sup>®</sup> I-VUE provides sensitivity of .2mm (0.008"). This performance ensures accurate performance on smallest valves. The Saunders<sup>®</sup> I-VUE Sensor is available as a point to point sensor or as a sensor integrated into a network using AS-i or DeviceNet communication.

### Saunders<sup>®</sup> I-VUE Optional Integral Solenoid

| Body:            | Anodized Aluminum or Stainless Steel |
|------------------|--------------------------------------|
| Туре:            | Piloted, 3/2                         |
| Voltage:         | 24VDC 0.6W                           |
| Cv:              | 0.9 (0,8 Kv)                         |
| Flow Rate:       | 400 NI/m                             |
| Air Connections: | 1/8″ BSP                             |
| Manual Override: | Standard                             |

#### The Saunders® I-VUE Complies with the Following International Codes and Standards

| Approvals | P2P | AS-i | DeviceNet |
|-----------|-----|------|-----------|
| NEMA 4X   | •   | •    | •         |
| IP66      | •   | •    | •         |
| IP67      | •   | •    | •         |
| CE        | •   | •    |           |

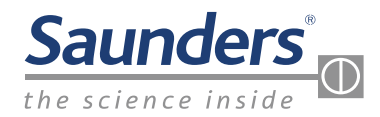

# Saunders® I-VUE Sensor Technical Details

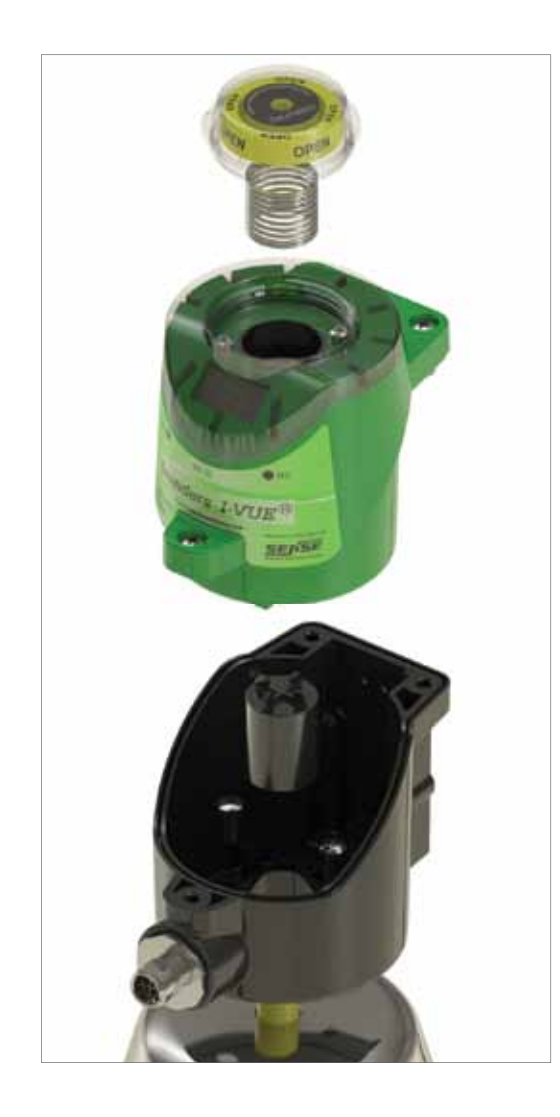

### Saunders® I-VUE Sensor Technical Details

The Saunders<sup>®</sup> I-VUE has been engineered to compensate for the behavior of diaphragm valves under multiple processing conditions including: process, CIP and SIP, and varying operating air supply.

| Valve Size Range:            | 0.25"-4.00" (DN8-DN100)                      |
|------------------------------|----------------------------------------------|
| Temperature Range:           | 0°C to + 70°C                                |
| Sensing Technology:          | Continuous sensing via five                  |
|                              | electro-magnetic coils                       |
| Target:                      | Composite ferrous magnet                     |
| Sensitivity:                 | Less than 0.2mm (0.008")                     |
| Position Indication:         | Green LEDs - Open                            |
|                              | Red LEDs - Closed                            |
|                              | Physical position indicator                  |
| Feedback Options:            | 24VDC P2P                                    |
|                              | AS-i version 2.0 standard address            |
|                              | AS-i version 2.1 extended address            |
|                              | AS-i version 3.0 extended address (optional) |
|                              | DeviceNet                                    |
| Local Programming:           | Via magnetic key                             |
| Remote Programming:          | At control panel                             |
|                              | (Networking versions only)                   |
| Standard Connection:         | P2P with SOV: M12 5 pin                      |
|                              | P2P without SOV: M12 4pin                    |
|                              | AS-i: M12 4 Pin                              |
|                              | DeviceNet: Mini 5 pin                        |
| Optional connections availab | le include: pig tail with cable gland.       |

#### Saunders® I-VUE Construction

Connection Box:PolycarbonateModule Housing:PolycarbonateCap:PolycarbonateSeals:Buna NConnector:Stainless steelFasteners:Stainless steelTarget:Composite ferrous magnet

#### Saunders<sup>®</sup> I-VUE Power Consumption

| Туре                 | P2P - 24 VDC     | AS-i - 31.5 VDC  | DeviceNet - 24 VDC |
|----------------------|------------------|------------------|--------------------|
| I-VUE (solenoid OFF) | < 48 mA or 1.2 W | < 54 mA or 1.5 W | < 48 mA or 1.2 W   |
| I-VUE (solenoid ON)  | < 64mA or 1.5 W  | < 64 mA or 2.0W  | < 64mA or 1.5 W    |

Please refer to the Installation, Operating and Maintenance Manual for full instructions on mounting, calibrating, programming and operating the Saunders<sup>®</sup> I-VUE sensor which is available at: **www.saundersI-VUE.com**.

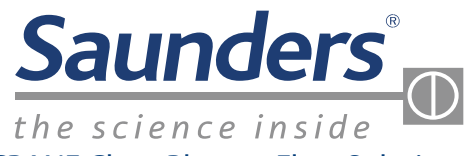

**CRANE** ChemPharma Flow Solutions®

Crane Process Flow Technologies Ltd. Grange Road Cwmbran, Gwent NP44 3XX UNITED KINGDOM Tel: +44 163 348 6666 Fax: +44 163 348 6777 Saunders® Sales Office 9860 Johnson Road Montgomery, Texas 77316 Tel: +1 936 588 8360 Fax: +1 936 588 8302

www.saundersI-VUE.com www.cranechempharma.com

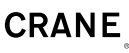

ChemPharma Flow Solutions

Please register your Saunders<sup>®</sup> I-VUE at: <u>www.saundersI-VUE.com</u> to access important installation information, download Electronic Data Sheets (EDS), and receive notifications of required firmware upgrades.

CRANE Process Flow Technologies SPRL/BV Avenue Franklin No. 1 Wavre, B-1300 , Belgium Tel.: +32 10 8184 44 Fax.: +32 10 8184 58 CRANE ChemPharma Flow Solutions 4444 Cooper Road, Cincinnati, Ohio 45242 U.S.A. Tel.: +1 513 745 6000 Fax.: +1 513 745 6086 CRANE Process Flow Technologies (India) Ltd Solitaire, 5th & 6th Floor, S. No. 131/1+2 , ITI Road, Aundh, Pune - 411007, India Tel.: +91 20 3056 7800 Fax.:+91 20 3056 7812

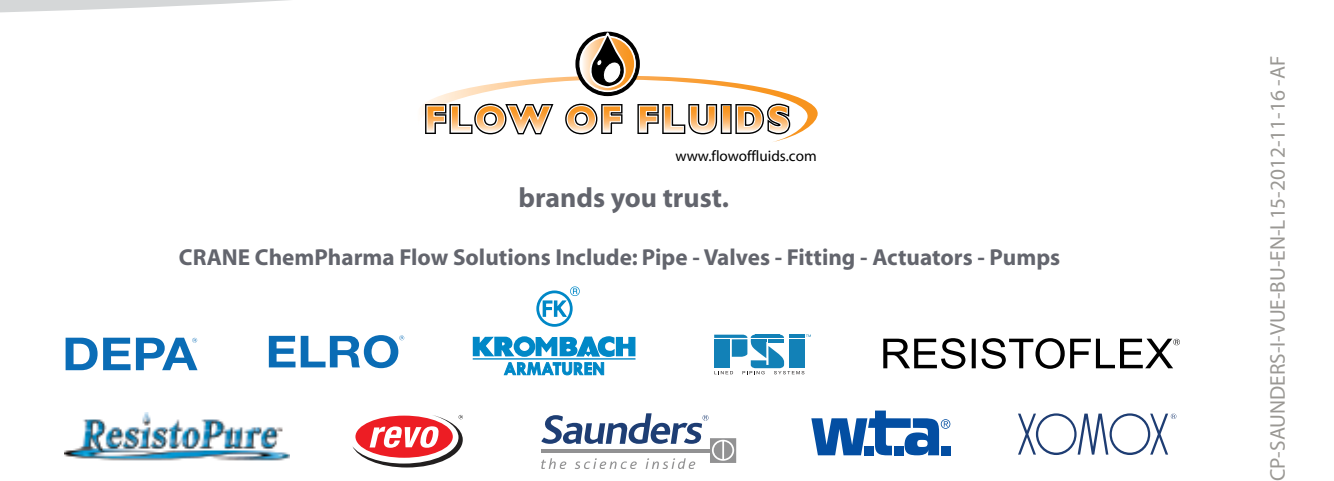

Crane Co., and its subsidiaries cannot accept responsibility for possible errors in catalogues, brochures, other printed materials, and website information. Crane Co. reserves the right to alter its products without notice, including products already on order provided that such alteration can be made without changes being necessary in specifications already agreed unless otherwise indicated. All trademarks in this material are property of the Crane Co. or its subsidiaries. The Crane and Crane brands logotype (DEPA®, ELRO®, Krombach®, PSI®, Resistoflex®, ResistoPure™, Revo®, Saunders®, WTA® and XOMOX®) are registered trademarks of Crane Co. or its subsidiaries. All rights reserved.